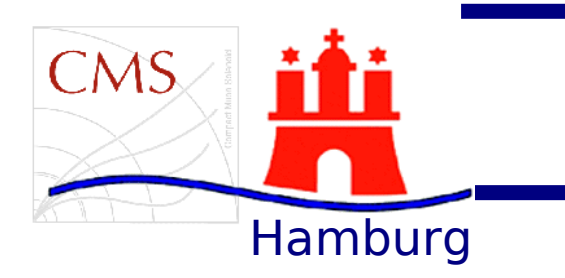

## Logon to the NAF and setup a CMSSW Environment

German Physics School 2010

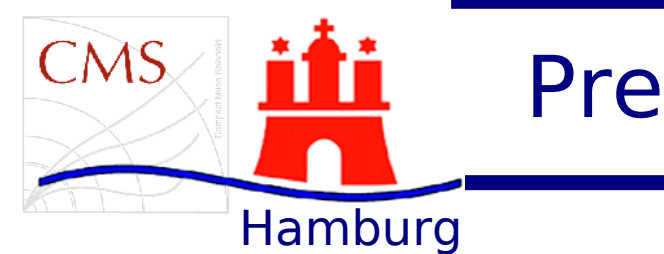

## Prerequisit Ticklist

- This you must have in the meantime:
  - Do you own Laptop and a DESY guest account?
  - Do you have a NAF account? 🗹
  - Do you have more than 500MB of free disc space on your NAF account?
  - Do you have a valid GRID certificate? 🗹

• If you have answered one of these questions with '**No**' you are in trouble. You should immediately contact one of the organizers of of this school.

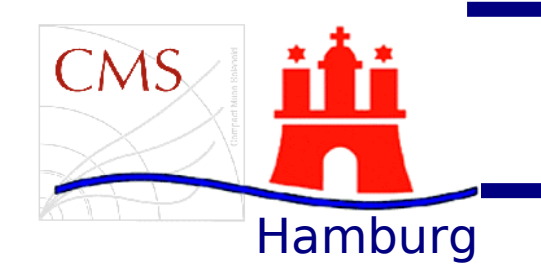

## Setup Your Environment

- Logon to the NAF:
  - Logon to a desy workgroup server
  - Get a GRID certificate
  - Logon to the NAF

ssh desy-cms00x(x=1...7)type your DESY login passwd

voms-proxy-init –voms cms -rfc<sup>1)</sup> type your GRID passphrase

gsissh -Y cms.naf.desy.de

<sup>1)</sup> If this does not do the following (depending on your shell): source /afs/cern.ch/cms/LCG/LCG-2/UI/cms\_ui\_env.(c)sh

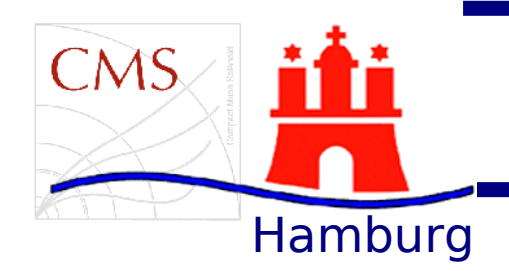

## Setup Your Environment

- Setup CMSSW:
  - Move to a directory with more than 500MB of free disc space

- Initialize CMSSW
- Setup the local release area

 Checkout the PatExamples package and compile

| cd /scratch/<br>df -h<br>/dev/sdb1                 | 1T | 318G | 987G | 25% | /myScratch |
|----------------------------------------------------|----|------|------|-----|------------|
| ini cmssw                                          |    |      |      |     |            |
| cmsrel CMSSW_3_8_4<br>cd CMSSW_3_8_4/src<br>cmsenv |    |      |      |     |            |
| kinit `whoami`@CERN.CH                             |    |      |      |     |            |
| type your CERN login passwd                        |    |      |      |     |            |
| cvs co -r V00-04-XX PhysicsTools/PatExamples       |    |      |      |     |            |
| scram b -j 5                                       |    |      |      |     |            |
|                                                    |    |      |      |     |            |

Congratulations! This was the most difficult part of the Tutorial...